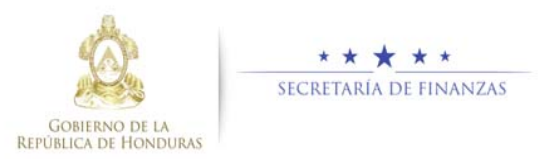

# Guía rápida SIAFI GES Definición de Valores Comprometidos Analista DGP

## Acceso al Sistema

 Ingrese su usuario y su contraseña en la pantalla de inicio

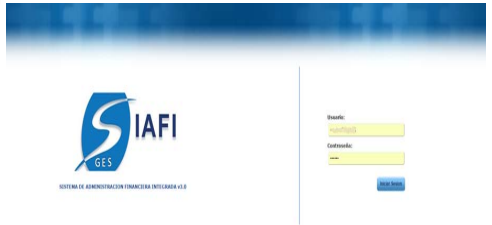

**Nota:** si no sabe su usuario o contraseña ponerse en contacto con el gestor de usuarios de su institución.

Selecciona la gestión a la cual desea ingresar al sistema.

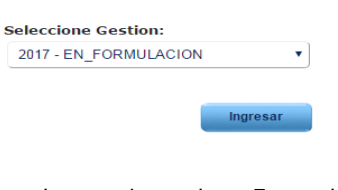

Ingrese a la opcion de "Formulación", "Techos Presupuestarios Anual y Mediano Plazo", "Valores Comprometidos".

# Nota: Deberá seleccionar la opción que necesite, haciendo click en el icono de expansión

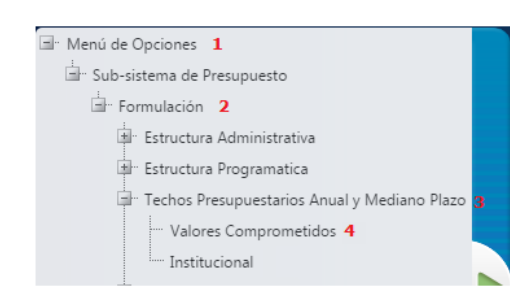

# Administración de Valores Comprometidos para Techos Institucionales

En la pantalla principal seleccione la Institución a la cual creara el valor comprometido y presione el botón el para descender un nivel y ver las operaciones permitidas.

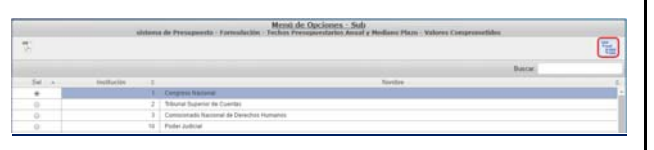

## Crear Valor Comprometido

Da clic al botón crear y el sistema muestra la pantalla donde seleccionara la fuente de financiamiento y a su vez se desplegara el cuadro donde se encuentran los objetos del gasto relacionados y vigentes a esa fuente, selecciona el o los objetos marcando la casilla

a la izquierda y pulse el botón guardar<sup>10</sup>, si desea regresar a la pantalla de registros pulse el botón regresar<sup>10</sup>.

| Gestio                    | 2017               |                                      |                                                                                                    |      |     |
|---------------------------|--------------------|--------------------------------------|----------------------------------------------------------------------------------------------------|------|-----|
| Institución               |                    | Corprese Nacional                    |                                                                                                    |      |     |
| Fuente de l'inanciamiente | 111-Tearry Tearson |                                      |                                                                                                    |      |     |
|                           | Contractory To     | the supervised and the second second |                                                                                                    |      |     |
|                           | Selections         | Cânligo del Olivia de Garde          | Remiers del Olgario de Garde                                                                                      | 1.0  |     |
|                           | 2                  | 11122                                | 11122 - Duertre Bérnon                                                                                            |      |     |
|                           | 0                  | etapa                                | 11302 - Renkultones a Parsonal Directors y de                                                                     |      |     |
|                           | G                  | 0.0402                               | 11422 - Amountaines                                                                                               |      |     |
|                           | 0                  | 1000                                 | 11010 - Deprovement Ves                                                                                           |      |     |
| Por favor ella los        | -0                 | 11022                                | 11523 - Deciminanto Nan                                                                                           |      |     |
| cligation die gannte      | 10                 | 11600                                | 11833 - Carry Innertice                                                                                           |      |     |
|                           | 0                  | erne                                 | 10712 - Centrilluciones al Institute Nacional de<br>Juditaciones y Panatimes de los Empleados y<br>Runsamentes de |      |     |
|                           | 10                 | 1/192 ····                           | 11752 - Camplivoures pare Tepuro Social                                                                           |      |     |
|                           | 0                  | 11780                                | 11752 - Cartelluciones al Instituto Nacional de<br>Portación Phylesonal                                           |      |     |
|                           | 12                 | enfait.                              | 11732 - Ches Combultories Patronaies                                                                              |      |     |
|                           | 0                  | 1000                                 | 1100-2wiet                                                                                                    |      |     |
|                           | 0                  | 11000                                | 19887 - Oton Salation Paratraint                                                                                  | - 10 |     |
| viprim                    |                    |                                      |                                                                                                    |      |     |
|                           |                    |                                      |                                                                                                    |      | 1.1 |

El sistema muestra un mensaje que indica la operación fue realizada con éxito.

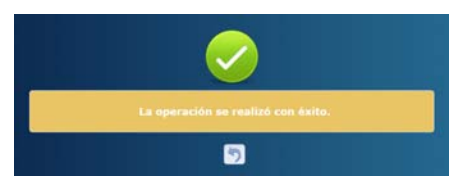

 $\geq$ 

#### Habilitar/Inhabilitar Valor Comprometido

Seleccionar el registro de valor comprometido que se desea habilitar o inhabilitar y pulsar sobre el botón . El sistema mostrara un mensaje que indica que la operación fue realiza con éxito. Si desea regresar a la pantalla de registros pulse el botón regresar

| Institución: | <b>Congress Rectional</b> |                         |               |                                  |                                                                          |                |           |
|--------------|---------------------------|-------------------------|---------------|----------------------------------|--------------------------------------------------------------------------|----------------|-----------|
|              |                           | alsterra de Preseporate | Formulation - | Merni de Or<br>Tathes Presspanst | icionen - Sult<br>elex Auxal y Mudiano Plazo - Valores Comprometàlas - : | Detaile        |           |
| 5            |                           |                         |               |                                  |                                                                          | Ver onicamente | vigentes  |
| Monthar 10   | • setudae                 |                         |               |                                  |                                                                          | Bancar.        |           |
| Dd +         | Fairthe 12                | Nembra Fuente           |               | Rjehi Gests                      | Nordze Okjelo Garlo                                                      |                | Vigente 2 |
| -0           | 111                       | Texero feacional        |               | 11100                            | Townition Balancese                                                      |                |           |
| .0           |                           | Revers Navornal         |               | 82198                            | Gautos Conventes del Congress Nacional                                   |                | 1.00      |
| Montraisle 1 | a 2 de 2 vetradas         |                         |               |                                  |                                                                          |                |           |

**Nota:** el sistema marca vigente o no vigente automáticamente según sea la operación realizada.

# Eliminar registro de Valor Comprometido

Seleccione un registro y presione el botón<sup>9</sup>, el cual antes de estar inhabilitado, es decir no vigente. Si desea regresar a la pantalla de registros pulse el botón regresar <sup>9</sup>.

|                      |               | sistema de Prezeparete - Formal | Menù de O      | aciones - Sula<br>mine Annal y Mediano Plana - Valores Comprometato | - Detaile     |            |
|----------------------|---------------|---------------------------------|----------------|---------------------------------------------------------------------|---------------|------------|
| 5                    |               |                                 |                |                                                                     | Ver unicament | vigentes   |
| Nostar 10 • astralas |               |                                 |                | becr.                                                               |               |            |
| Del +                | Fuerie 5      | Nordon Fuente 2                 | Otgets Gasts 3 | Nordore Ohjeho Gasto                                                | - 0.1         | Vigerite d |
| 0                    | 111           | Texere fracterial               | 11100          | Town the Education                                                  |               |            |
| 0                    | 111           | Teors National                  | 82108          | Gaules Cementes del Congress Nacional                               |               | <i></i>    |
| Andreador 9 a 7 a    | te 2 instadur |                                 |                |                                                                     |               |            |

Una vez de que se han definidos los objetos como valores comprometidos para cada una de las

fuentes de financiamento que seran utilizadas en caso de ser necesario, estos pueden ser utilizados en el flujo de Techos Presuestarios a nivel de Techos Institucionales a los cuales el usuario debe asignar un techo.

Tambien podran ser utilizados en el flujo del Marco del Gasto de Mediano Plazo.

Usuarios y funciones de Valores Comprometidos

- Usuario y función que Registra los Valores Comprometidos:
  - Analista de DGP/SEFIN
  - o FIN-0100-ANALISTA DGP